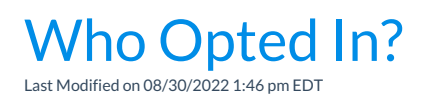

To locate who has opted in to receive text messages use one of the following:

| <ul> <li>From the Families (menu)</li> <li>From the Students (menu)</li> </ul>                                                                                  | 1. Go to one of the following:                                                                                                    |
|----------------------------------------------------------------------------------------------------|----------------------------------------------------------------------------------------------------|
|                                                                                                    | <ul> <li>Families (menu) &gt; All Families.</li> </ul>                                                                                                    |
|                                                                                                    | <ul> <li>Students (menu) &gt; All Students.</li> </ul>                                                                                                    |
|                                                                                                    | <ol> <li>Click the Open filters (icon)  &gt; Communication Opt-<br/>Outs &gt; set opted-out from text messaging toNo.</li> </ol>                                                                                                    |
|                                                                                                    | 3. Click Apply.                                                                                                    |
|                                                                                                    | A list of the families that meet the criteria will populate in the grid.                                                                                                    |
| <ul> <li>From the Staff (menu) &gt; Search</li> <li>From the Contact Listing Report<br/>(Families menu &gt; Family Reports<br/>&gt; Contact Listing)</li> </ul> | Set the <i>Search Criteria</i> <b>Text Opt-In</b> in each of these reports to<br><b>Yes</b> to locate who has agreed to receive text messages. Set <b>Text</b><br><b>Opt-In</b> to <b>No</b> to report on who has not agreed to receive text<br>messages. |
|                                                                                                    | This information is compiled using the <i>Text Opt-In</i> checkbox on each <i>Contact</i> page, <i>Student Summary</i> tab, and <i>Staff Summary</i> tab.                                                                                                 |